## MANUAL PARA RADICACION DE CUENTAS ADI

**1 paso:** debe ingresar al siguiente Link y diligenciar los datos pedidos en el formulario

http://181.49.136.178/produccion/viper/index.php/es/site/frmExt?q=415171660061 536

| Tipo de identificación                                                                                          | identificación Nº Identificación |   | Nombre           | Empresa |  |  |  |
|----------------------------------------------------------------------------------------------------|----------------------------------|---|------------------|---------|--|--|--|
| Seleccione                                                                                                    | ✓ N° Identificación              |   | Nombre           | Empresa |  |  |  |
| Correo electrónico                                                                                              | Número celular                   |   |                  |         |  |  |  |
| Correo electrónico                                                                                              | Número celular                   |   |                  |         |  |  |  |
| Asunto                                                                                                    |                                  |   | Número de cuenta |         |  |  |  |
| Seleccione                                                                                                    |                                  | ~ | Número de cuenta |         |  |  |  |
| Número de contrato                                                                                              |                                  |   | Аño              |         |  |  |  |
| Número de contrato                                                                                              |                                  |   | Año              | Año     |  |  |  |
| Periodo                                                                                                    |                                  |   | Valor            |         |  |  |  |
| Periodo                                                                                                    |                                  |   | Valor            |         |  |  |  |
| Seleccione el tipo de persona                                                                                   |                                  |   |                  |         |  |  |  |
| Seleccione                                                                                                    |                                  | ~ |                  |         |  |  |  |
| Destruction of the second second second second second second second second second second second second second s |                                  |   |                  |         |  |  |  |
| argar un PDF unido con los siguientes documentos:                                                               |                                  |   |                  |         |  |  |  |

# Tipo identificación seleccionar Cedula o NIT si es factura de empresa.

| Tipo Identificación  |   |
|----------------------|---|
| Seleccione           | ~ |
| Seleccione           |   |
| Cedula               |   |
| NIT                  |   |
| No aplica            |   |
| Tarjeta de identidad |   |

#### Asunto: Seleccionar si es cuenta de cobro o Factura.

| Seleccione el tipo de persona |
|-------------------------------|
| Seleccione V                  |
| Seleccione                    |
| Persona natural               |
| Persona jurídica              |

#### Seleccione tipo de Persona: seleccionar si es persona natural o jurídica.

| Seleccione el tipo de persona |   |
|-------------------------------|---|
| Seleccione                    | • |
| Seleccione                    |   |
| Persona natural               |   |
| Persona jurídica              |   |

### 2 paso

Luego de escoger el tipo de persona se procede a cargar los documentos de la cuenta de cobro o Factura solicitados en el formulario.

Estos documentos deben estar unidos en un solo pdf

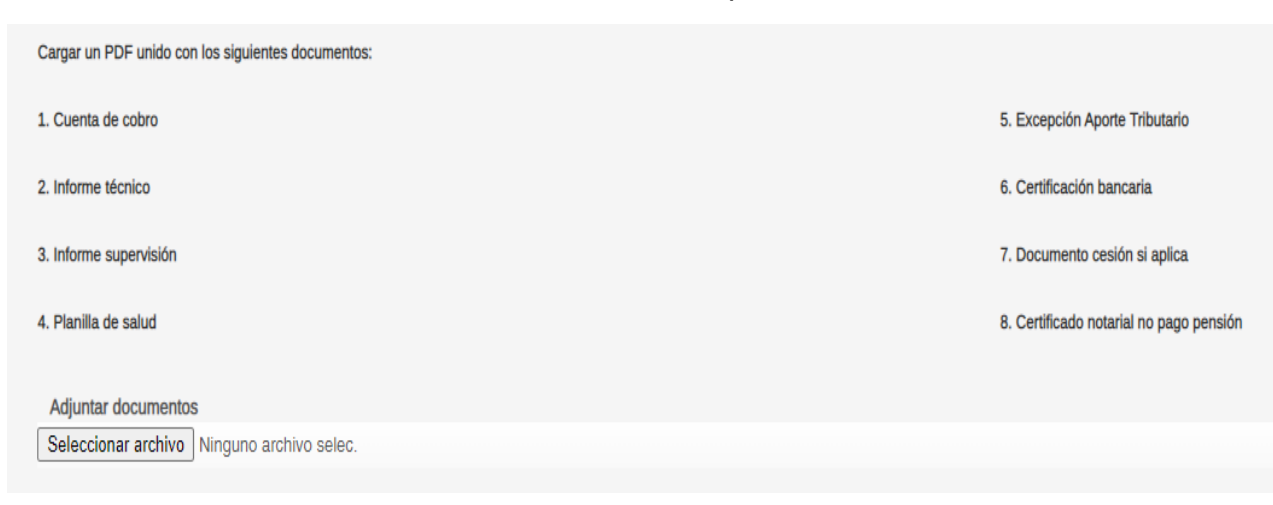

Damos clic en adjuntar archivo aparecerá una ventana donde buscaremos la ruta donde se encuentre ubicado el pdf con la cuenta de cobro seleccionamos y damos clic en abrir como se muestra en la imagen.

| 🔕 Abrir                                                       |                                                                                                    |                       |                   |              |          |                    |         | ×      |
|---------------------------------------------------------------|----------------------------------------------------------------------------------------------------|-----------------------|-------------------|--------------|----------|--------------------|---------|--------|
| ← → · ↑ ↓ > Este equipo > Descargas ✓ ♂ 𝒫 Buscar en Descargas |                                                                                                    |                       |                   |              |          |                    |         |        |
| Organizar 👻 Nueva c                                           | arpeta                                                                                                    |                       |                   |              |          | ==                 | -       | ?      |
| > 🛃 CUENTAS JUNIO ^                                           | Nombre                                                                                                    | Fecha de modificación | Тіро              | Tamaño       |          |                    |         | ^      |
| > 😹 CUENTAS MARZ                                              | V Aver (2)                                                                                                    |                       |                   |              |          |                    |         |        |
| > 😹 CUENTAS MAYO                                              | Ayer (2)                                                                                                    | 40/07/0000 4 40       |                   | 24.000 VD    |          |                    |         |        |
| > 🚉 CUENTAS NOVIE                                             | IeamViewer_Setup.exe                                                                                                    | 12/07/2022 1:40 p. m. | Aplicación        | 34.866 KB    |          |                    |         |        |
| CUENTAS PENDI                                                 | BASE ODG ANO 2022 VIGENCIA CORRIE                                                                                                    | 12/07/2022 1:19 p. m. | Hoja de calculo h | 14.990 KB    |          |                    |         |        |
| Diplomado Gert                                                | V Al principio de esta semana (1)                                                                                                    |                       |                   |              |          |                    |         |        |
|                                                               | 14393.0.161119-1705.RS1_REFRESH_SERV                                                                                                    | 11/07/2022 3:41 p.m.  | Archivo de image  | 6.832.798 KB |          |                    |         |        |
|                                                               | ✓ La semana pasada (15)                                                                                                    |                       |                   |              |          |                    |         |        |
| R EXCEL OFICINA                                               | IN18STW01WW5 eye                                                                                                    | 8/07/2022 2:04 p m    | Anlicación        | 42 184 KB    |          |                    |         |        |
| > 💦 GP 2019                                                   | Regeneration of the second second sec | 8/07/2022 2:04 p. m.  | Aplicación        | 1.233 KB     |          |                    |         |        |
| > 🕂 PAZ Y SALVO OF                                            | adquisicionespaa-171006-1-175a865e-bf                                                                                                    | 8/07/2022 9:37 a. m.  | Hoia de cálculo d | 1.425 KB     |          |                    |         |        |
| > 🔷 OneDrive - Persor                                         | RAD 0014235-22.PDF                                                                                                    | 7/07/2022 10:15 a.m.  | Documento Adob    | 225 KB       |          |                    |         |        |
|                                                               | RAD 0014234-22.PDF                                                                                                    | 7/07/2022 10:15 a.m.  | Documento Adob    | 222 KB       |          |                    |         |        |
| V 🛄 Este equipo                                               | 🙈 waldo (1).PDF                                                                                                    | 6/07/2022 2:13 p. m.  | Documento Adob    | 287 KB       |          |                    |         |        |
| > 👆 Descargas                                                 | 🚺 Mapa de Riesgos de Corrupcion y Oport                                                                                                    | 6/07/2022 11:15 a.m.  | Hoja de cálculo d | 265 KB       |          |                    |         |        |
| > 🔮 Documentos                                                | 🖬 i-seguimiento-mapa-de-riesgos-y-oport                                                                                                    | 6/07/2022 11:08 a.m.  | Hoja de cálculo d | 245 KB       |          |                    |         |        |
| > 📃 Escritorio                                                | plan-anticorrupcion-y-de-atencion-al-ci                                                                                                    | 6/07/2022 10:53 a.m.  | Hoja de cálculo d | 3.580 KB     |          |                    |         |        |
| 🔉 📰 Imágenes                                                  | 🔒 ec-ec-f-022-formato-seguimiento-paac                                                                                                    | 6/07/2022 10:06 a.m.  | Documento Adob    | 271 KB       |          |                    |         |        |
| > 🁌 Música                                                    | 😰 plan-anticorrupcion-y-de-atencion-al-ci                                                                                                    | 6/07/2022 10:05 a.m.  | Hoja de cálculo d | 216 KB       |          |                    |         |        |
| > 🧊 Objetos 3D                                                | Confirmacion de Envio20220621-103851                                                                                                    | 6/07/2022 9:08 a.m.   | Documento Adob    | 3 KB         |          |                    |         |        |
| Videos                                                        | Individuales_1046412499_20220621-10423                                                                                                    | 6/07/2022 9:08 a.m.   | Documento Adob    | 50 KB        |          |                    |         |        |
| Disco local (C)                                               | A PLANILLA MAYO.pdf                                                                                                    | 5/07/2022 11:26 a.m.  | Documento Adob    | 382 KB       | -        |                    |         |        |
| Disco local (C.)                                              | 💫 CUENTA COBRO #6 .PDF                                                                                                    | 5/07/2022 9:31 a.m.   | Documento Adob    | 226 KB       | <b>Q</b> |                    |         |        |
| > Disco local (D:)                                            | V Al principio de este mes (2)                                                                                                    |                       |                   |              |          |                    |         |        |
| > 🔤 WALDO CAS (H:                                             | 🐝 winzip26.exe                                                                                                    | 1/07/2022 3:23 p. m.  | Aplicación        | 993 KB       |          |                    |         | ¥      |
| <u>N</u> om                                                   | bre de archivo:                                                                                                    |                       |                   |              | ~        | Todos los archivos | (*.*)   | $\sim$ |
|                                                               |                                                                                                    |                       |                   |              |          | <u>A</u> brir      | Cancela | ır     |

Por último, se procede a dar clic en el botón **Enviar** para que sea revisada en el área financiera y se le enviara por medio de correo electrónico un mensaje con el número de radicado para ser cargada a Secop II y continuar con el proceso de pago.

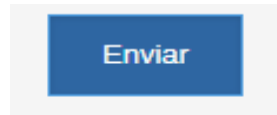